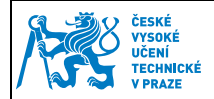

1

# Nastavení Groupwise

## 1.1 Základní nastavení

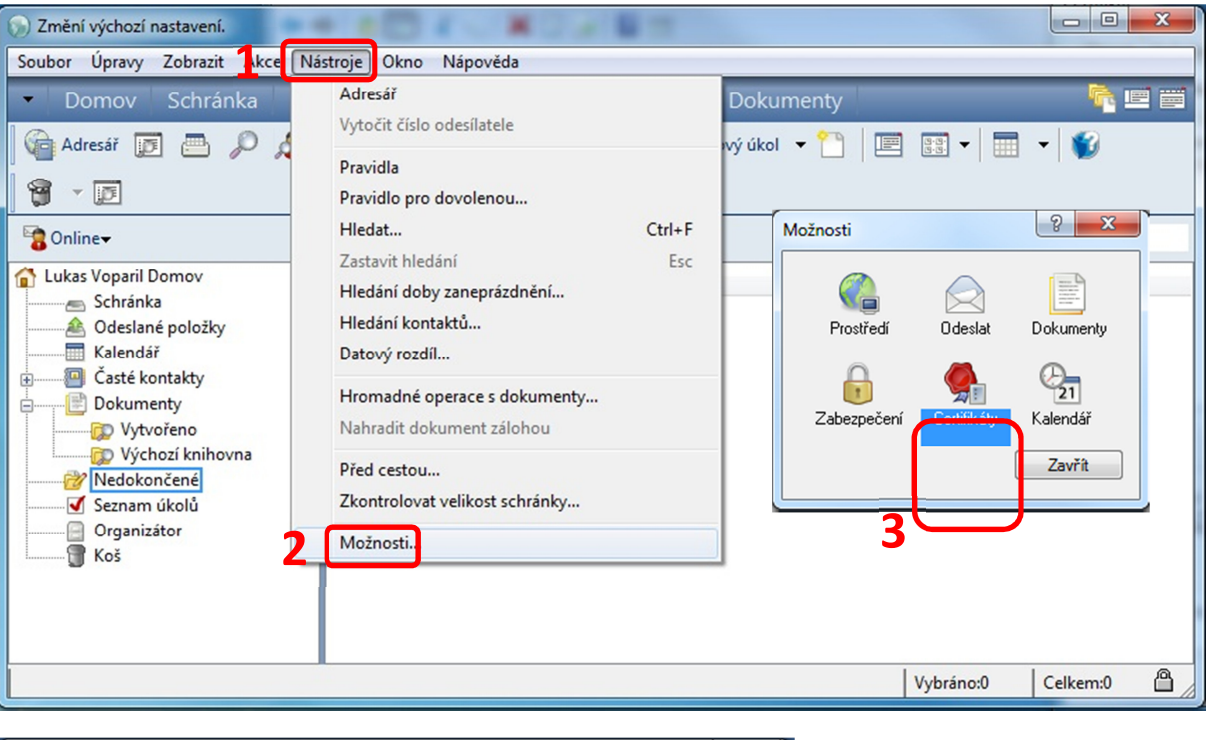

| Certifikáty          | Consulta + O m                      |                          | ×              |
|----------------------|-------------------------------------|--------------------------|----------------|
| Certifikáty se soukr | omými klíči:                        | Certifikáty certif       | ikačního úřadu |
| Použití klíče        | Název certifikátu                   | Vystavitel               | Konec plat     |
| Podpisový Šif        | n Lukáš Vopařil (lukas voparil@     | CN=TERENA Personal CA    | 28.8.2016      |
| 🖌 Podpisový,Šíť      | ro Vopaňl Lukáš Ing. (lukas.vopa.   | CN=Personal Signing, O=C | . 30.8.2014    |
| <b></b>              |                                     |                          |                |
|                      |                                     |                          |                |
|                      |                                     |                          |                |
|                      |                                     |                          |                |
|                      |                                     |                          |                |
| Zís                  | kat certifikát Úprava vlastnost í   | Import Zobrazit          | podrobné údaje |
| 4 Nastav             | it jako výchozí Cesta k certifikátu | Export                   | Odebrat        |
|                      |                                     | ОК                       | Stomo          |

| Vypracoval: | Ing. Lukáš Vopařil | District od: | 15 10 2012  |
|-------------|--------------------|--------------|-------------|
| Schválil:   |                    | Flatiost ou. | 15.10. 2015 |

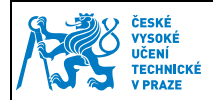

### 1.2 Rozšířené nastavení

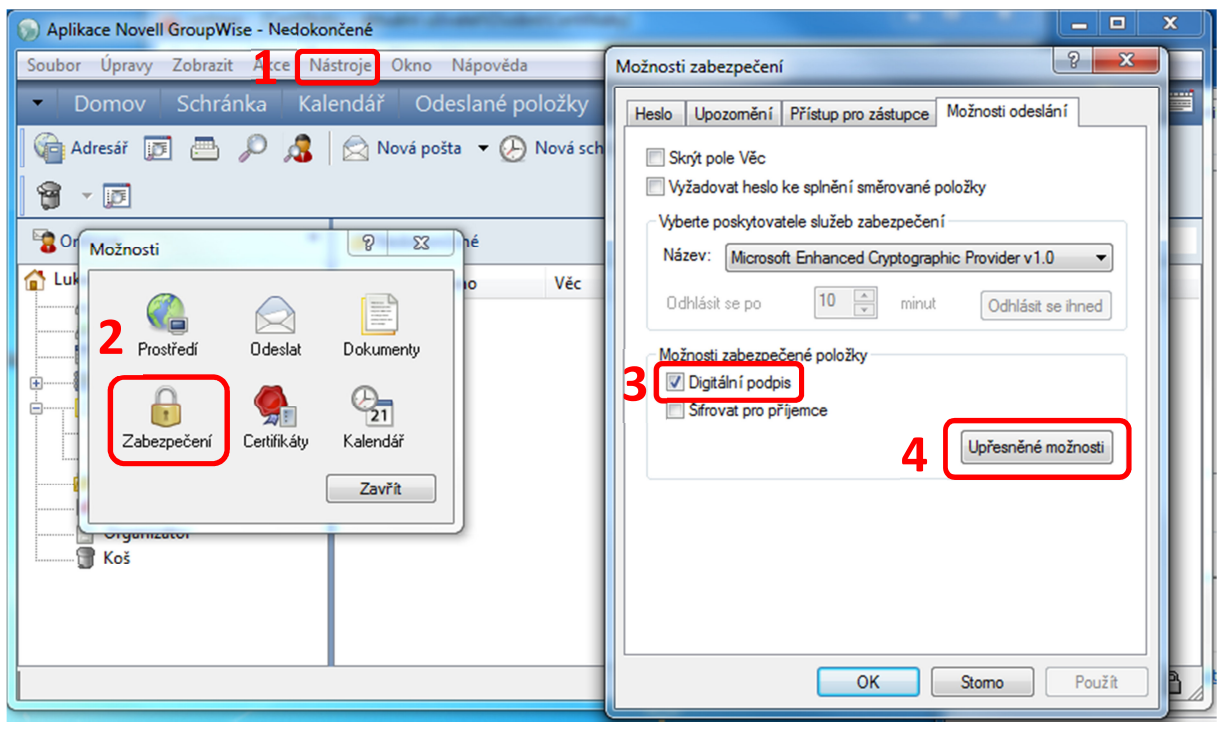

#### Nastavit dle obrázku.

| Upřesněné možnosti zabezpečení ?                                                                                                    |  |  |
|----------------------------------------------------------------------------------------------------|--|--|
| Šifrované položky<br>Použít šifrovací algoritmus upřednostňovaný příjemcem, pokud je k dispozici<br>Hledat šifrovací certifikáty příjemce ve výchozím adresáři LDAP<br>definovaném v adresáři LDAP |  |  |
| Výchozí algoritmus šifrování: RC2 (40 bitů) -                                                                                                    |  |  |
| Rozesílat preferovaný algoritmus šifrování v podepsaných položkách jako:                                                                                                    |  |  |
| RC2 (40 bitů)                                                                                                    |  |  |
| Podepisované položky                                                                                                    |  |  |
| Odes ílat část zprávy ve formátu prostého textu (prostý podpis)                                                                                                    |  |  |
| Pňdat certifikáty mého úřadu                                                                                                    |  |  |
| Odvolávání certifikátů                                                                                                    |  |  |
| V Kontrolovat příchozí a odchozí položky zabezp. na odvolané certifikáty                                                                                                    |  |  |
| Varovat při odpojeném serveru                                                                                                    |  |  |
| Varovat, pokud v certifikátech nejsou informace o odvolán í                                                                                                    |  |  |
| Kontrola S/MIME                                                                                                    |  |  |
| Nekontrolovat shodu certifikátu s S/MIME                                                                                                    |  |  |
| Kontrolovat shodu certifikátu dle S/MIME verze 2                                                                                                    |  |  |
| Kontrolovat shodu certifikátu dle S/MIME verze 3                                                                                                    |  |  |
| OK Stomo                                                                                                    |  |  |

| Vypracoval: | Ing. Lukáš Vopařil | Distract ad:  | 15 10 2013  |
|-------------|--------------------|---------------|-------------|
| Schválil:   |                    | Flatilost ou. | 15.10. 2015 |

## 1.3 Nastavení důvěryhodnosti

Pro správné ověřování elektronického podpisu příchozích emailů je nutné nastavit důvěryhodnost pro ČVUT certifikát. V případě, že se Vám objeví toto upozornění, tak se přepněte do záložky "Certifikát pro podepisování i šifrování"

| 🔅 Upozo          | ornění zabezpečení                               | Annual Tana - A -155 -                                                           | ? × |
|------------------|--------------------------------------------------|----------------------------------------------------------------------------------|-----|
| Shmutí           | Zpráva El. adresa                                | Certifikát pro podepisování i šifrování Dozdalání Vastnosti                      |     |
|                  | Shrnutí upo                                      | ozornění                                                                         |     |
| Certif<br>Musite | <b>ikát pro podepiso</b><br>e se rozhodnout, zda | vání i šifrování:<br>tomuto podpisovému či šifrovacímu certifikátu důvěřujete. 1 |     |
|                  |                                                  |                                                                                  |     |
|                  |                                                  |                                                                                  |     |
|                  |                                                  |                                                                                  |     |
|                  |                                                  |                                                                                  |     |
|                  |                                                  |                                                                                  |     |
|                  |                                                  |                                                                                  | ОК  |

Zvolte "Cesta k certifikátu" a zkontrolujte, zda cesta vede k CESNET CA Root. Pokud ano, klikněte na tlačítko "Upravit důvěryhodnost" a zda zaškrtněte "Důvěřuji tomuto certifikátu"

| Cesta k certifikátu ? X                                                                                                    | ěda                                                                                                    |
|----------------------------------------------------------------------------------------------------|----------------------------------------------------------------------------------------------------|
| Certifikát<br>Cesta k certifikátu<br>CESNET CA Root<br>Personal Signing<br>Vopařil Lukáš Ing. (ukas.vopanl@vc.cvut.cz)<br>4<br>Tento certifikát byl ověřen.<br>Tento certifikát je součást í položky zprávy el. pošty.<br>Zobrazit certifikát | í i šifrování Odvolání Vlastnosti<br>if Upravit důvěryhodnost Cesta k certifikátu<br>53<br>acímu certifikátu důvěřůjete.<br>u úřadu. |
| Stav cesty k certifikátu:<br>Cesta k certifikátu byla ověřena.<br>Zavřít Stomo                                                                                                    | ОК                                                                                                    |

| Vypracoval: | Ing. Lukáš Vopařil | Distrost od: | 15 10 2013  |
|-------------|--------------------|--------------|-------------|
| Schválil:   |                    | Flatiost ou. | 15.10. 2013 |

| ČESKÉ<br>VYSOKÉ               |                                                   | Stránka 4 z 5 |
|-------------------------------|---------------------------------------------------|---------------|
| UČENÍ<br>TECHNICKÉ<br>V PRAZE | Manuál pro práci s kontaktním čipem<br>karty ČVUT |               |

| ertifikát pro podepisování i šifrování                                  | ? ×     |
|-------------------------------------------------------------------------|---------|
| Obecné Rozšíření Veřejný klíč Důvěryhodnost                             |         |
| Aktuální stav důvěryhodnosti s vystaviteli:                             |         |
| Zobrazit výzvu, zda důvěřovat všem certifikátům podepsaným vysta        | viteli. |
| Možnosti důvěryhodnosti                                                 |         |
| Poznámka: Tento certifikát bude přidán do seznamu certifikátů příjemců. |         |
|                                                                         | ОК      |

Tento postup se doporučuje, pouze pokud cesta k certifikátu vede k DŮVĚRYHODNÉ certifikační autoritě.

## 1.4 Podepisování emailů

Elektronické podepsání provedení stisknutím tlačítka označeného na obrázku. Po stisknutí tlačítka odeslat je nutné mít vloženou čipovou kartu ve čtečce a zadat svůj PIN.

| 🖂 Pošta Komu: I   | Lukas Voparil                                                                                                    |    |
|-------------------|----------------------------------------------------------------------------------------------------|----|
| Soubor Úpravy     | y Zobrazit Akce Nástroje Okno Nápověda                                                                                                    |    |
| 📤 Odeslat         | 🗙 🔁 torno 🗿 Adresa 🧷 🔚 🧤 🏘 Kontrola pravopisu 🔓 🁰                                                                                                    |    |
| Pošta Možno       | osti odeslání                                                                                                    |    |
| Od: 🔻             | Lukas Voparil Kopie:                                                                                                    |    |
| K <u>o</u> mu:    | Lukas Voparil Slepá:                                                                                                    |    |
| <u>V</u> ěc:      | test                                                                                                    |    |
| Segoe UI          | Zabezpečení systému Windows<br>Zprostředkovatel služeb čipových karet<br>Zadejte PIN kód ověření.<br>PIN kód<br>PIN kód<br>Další informace získáte kliknutím s<br>OK Storno | ×  |
| Č. účtu: Aplikace | te Novell GroupWise                                                                                                    | // |

Kontrola příchozích elektronicky podepsaných emailů a úprava důvěryhodnosti

| Vypracoval: | Ing. Lukáš Vopařil | Distract adv  | 15 10 2012  |
|-------------|--------------------|---------------|-------------|
| Schválil:   |                    | Flatilost ou. | 15.10. 2015 |

| ČESKÉ<br>Vysoké    |                                     | Stránka 5 z 5 |
|--------------------|-------------------------------------|---------------|
| UČENÍ<br>TECHNICKÉ | Manuál pro práci s kontaktním čipem |               |
| V PRAZE            | karty ČVUT                          |               |

| 🖂 Podepsaná poštaOd: Lukas Voparil                                                    | _ 0           | ×       |  |  |  |
|---------------------------------------------------------------------------------------|---------------|---------|--|--|--|
| Soubor Úpravy Zobrazit Akce Nástroje Okno Nápověda                                    |               |         |  |  |  |
| 🕱 Zavřít 🚑 Odpovědět 🦺 Odpovědět všem 📑 Předat dál 🔻 資 👻 😒 🖒                          | <b>e</b>      | <b></b> |  |  |  |
| Pošta Vlastnosti Individuální nastavení Zdroj zprávy Historie diskuse                 |               |         |  |  |  |
| Od: Lukas Voparil                                                                     | 15.10.2013 15 | 51:32   |  |  |  |
| Komu: Voparil, Lukas                                                                  |               |         |  |  |  |
| Věc: test                                                                             | 1             | . 😢     |  |  |  |
| Vlastnosti zabezpečení                                                                |               |         |  |  |  |
| Shmutí Zpráva El. adresa: Certifikát pro podepisování i šifrování Odvolání Vlastnosti |               |         |  |  |  |
| Shrnutí                                                                               |               |         |  |  |  |
| 2 Podpis zprávy byl úspěšně ověřen a certifikátům důvěřujete.                         |               |         |  |  |  |
|                                                                                       |               |         |  |  |  |

| Vypracoval: | Ing. Lukáš Vopařil | Distract ad  | 15 10 2012  |
|-------------|--------------------|--------------|-------------|
| Schválil:   |                    | Platnost od: | 15.10. 2015 |